## **User Manual**

Version 1.0 June 2014

# INEOS900INEOS950

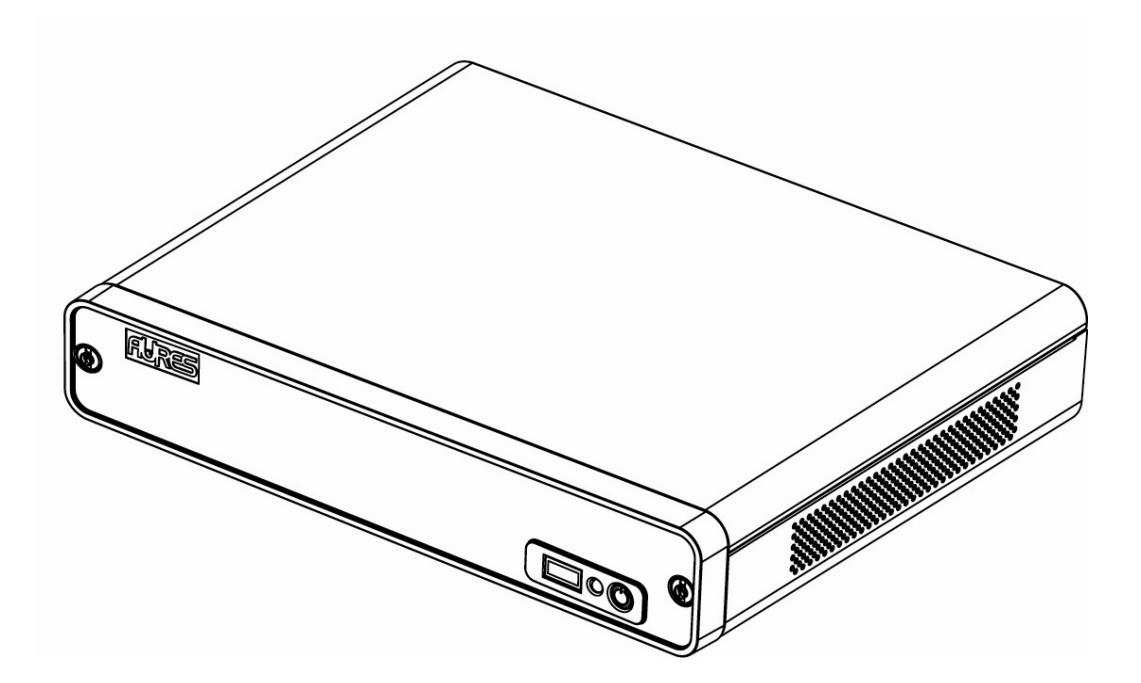

Copyright 2014 All Rights Reserved Manual Version 1.0

The information contained in this document is subject to change without notice.

We make no warranty of any kind with regard to this material, including, but not limited to, the implied warranties of merchantability and fitness for a particular purpose. We shall not be liable for errors contained herein or for incidental or consequential damages in connection with the furnishing, performance, or use of this material.

This document contains proprietary information that is protected by copyright. All rights are reserved. No part of this document may be photocopied, reproduced or translated to another language without the prior written consent of the manufacturer.

## TRADEMARK

Intel®, Pentium® and MMX are registered trademarks of Intel® Corporation. Microsoft® and Windows® are registered trademarks of Microsoft Corporation.

Other trademarks mentioned herein are the property of their respective owners.

## Safety

## **IMPORTANT SAFETY INSTRUCTIONS**

- 1. To disconnect the machine from the electrical Power Supply, turn off the power switch and remove the power cord plug from the wall socket. The wall socket must be easily accessible and in close proximity to the machine.
- 2. Read these instructions carefully. Save these instructions for future reference.
- 3. Follow all warnings and instructions marked on the product.
- 4. Do not use this product near water.
- 5. Do not place this product on an unstable cart, stand, or table. The product may fall, causing serious damage to the product.
- 6. Slots and openings in the cabinet and the back or bottom are provided for ventilation; to ensure reliable operation of the product and to protect it from overheating. These openings must not be blocked or covered. The openings should never be blocked by placing the product on a bed, sofa, rug, or other similar surface. This product should never be placed near or over a radiator or heat register, or in a built-in installation unless proper ventilation is provided.
- 7. This product should be operated from the type of power indicated on the marking label. If you are not sure of the type of power available, consult your dealer or local power company.
- 8. Do not allow anything to rest on the power cord. Do not locate this product where persons will walk on the cord.
- 9. Never push objects of any kind into this product through cabinet slots as they may touch dangerous voltage points or short out parts that could result in a fire or electric shock. Never spill liquid of any kind on the product.

## **CE MARK**

# Ce

This device complies with the requirements of the EEC directive 2004/108/EC with regard to "Electromagnetic compatibility" and 2006/95/EC "Low Voltage Directive"

## FCC

This device complies with part 15 of the FCC rules. Operation is subject to the following two conditions:

(1) This device may not cause harmful interference.

(2) This device must accept any interference received, including interference that may cause undesired operation

## **CAUTION ON LITHIUM BATTERIES**

There is a danger of explosion if the battery is replaced incorrectly. Replace only with the same or equivalent type recommended by the manufacturer. Discard used batteries according to the manufacturer's instructions.

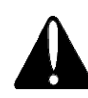

## **Battery Caution**

Risk of explosion if battery is replaced by an incorrectly type. Dispose of used battery according to the local disposal instructions.

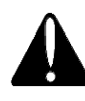

## **Safety Caution**

Note: To comply with IEC60950-1 Clause 2.5 (limited power sources, L.P.S) related legislation, peripherals shall be 4.7.3.2 "Materials for fire enclosure" compliant.

#### 4.7.3.2 Materials for fire enclosures

For MOVABLE EQUIPMENT having a total mass not exceeding 18kg.the material of a FIRE ENCLOSURE, in the thinnest significant wall thickness used, shall be of V-1 CLASS MATERIAL or shall pass the test of Clause A.2.

For MOVABLE EQUIPMENT having a total mass exceeding 18kg and for all STATIONARY EQUIPMENT, the material of a FIRE ENCLOSURE, in the thinnest significant wall thickness used, shall be of 5VB CLASS MATERIAL or shall pass the test of Clause A.1

## LEGISLATION AND WEEE SYMBOL

2012/19/EU Waste Electrical and Electronic Equipment Directive on the treatment, collection, recycling and disposal of electric and electronic devices and their components.

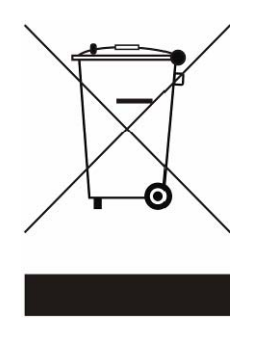

The crossed dustbin symbol on the device means that it should not be disposed of with other household wastes at the end of its working life. Instead, the device should be taken to the waste collection centers for activation of the treatment, collection, recycling and disposal procedure.

To prevent possible harm to the environment or human health from uncontrolled waste disposal, please separate this from other types of wastes and recycle it responsibly to promote the sustainable reuse of material resources.

Household users should contact either the retailer where they purchased this product, or their local government office, for details of where and how they can take this item for environmentally safe recycling.

Business users should contact their supplier and check the terms and conditions of the purchase contract.

This product should not be mixed with other commercial wastes for disposal.

## **Revision History**

| Revision | Date       | Description     |
|----------|------------|-----------------|
| V 1.0    | June, 2014 | Initial release |

## **Table Contents**

| 1 Item C          | hecklist1                                                      |
|-------------------|----------------------------------------------------------------|
| 1-1<br>1-2        | Standard Items                                                 |
| 2 Systen          | n View3                                                        |
| 2-1<br>2-2<br>2-3 | Front View                                                     |
| 3 Systen          | n Assembly & Disassembly6                                      |
| 3-1<br>3-2<br>3-3 | Remove the Top Cover                                           |
| 4 Periph          | eral Installation9                                             |
| 4-1<br>4-2        | Wall Mounting Kits Installation9<br>Cash Drawer Installation10 |
| 5 Specif          | ication12                                                      |
| 6 Config          | uration14                                                      |
| 6-1<br>6-2<br>6-3 | C65 Motherboard Layout                                         |
| Appendi           | x: Driver Installation 20                                      |

## **1** Item Checklist

## **1-1 Standard Items**

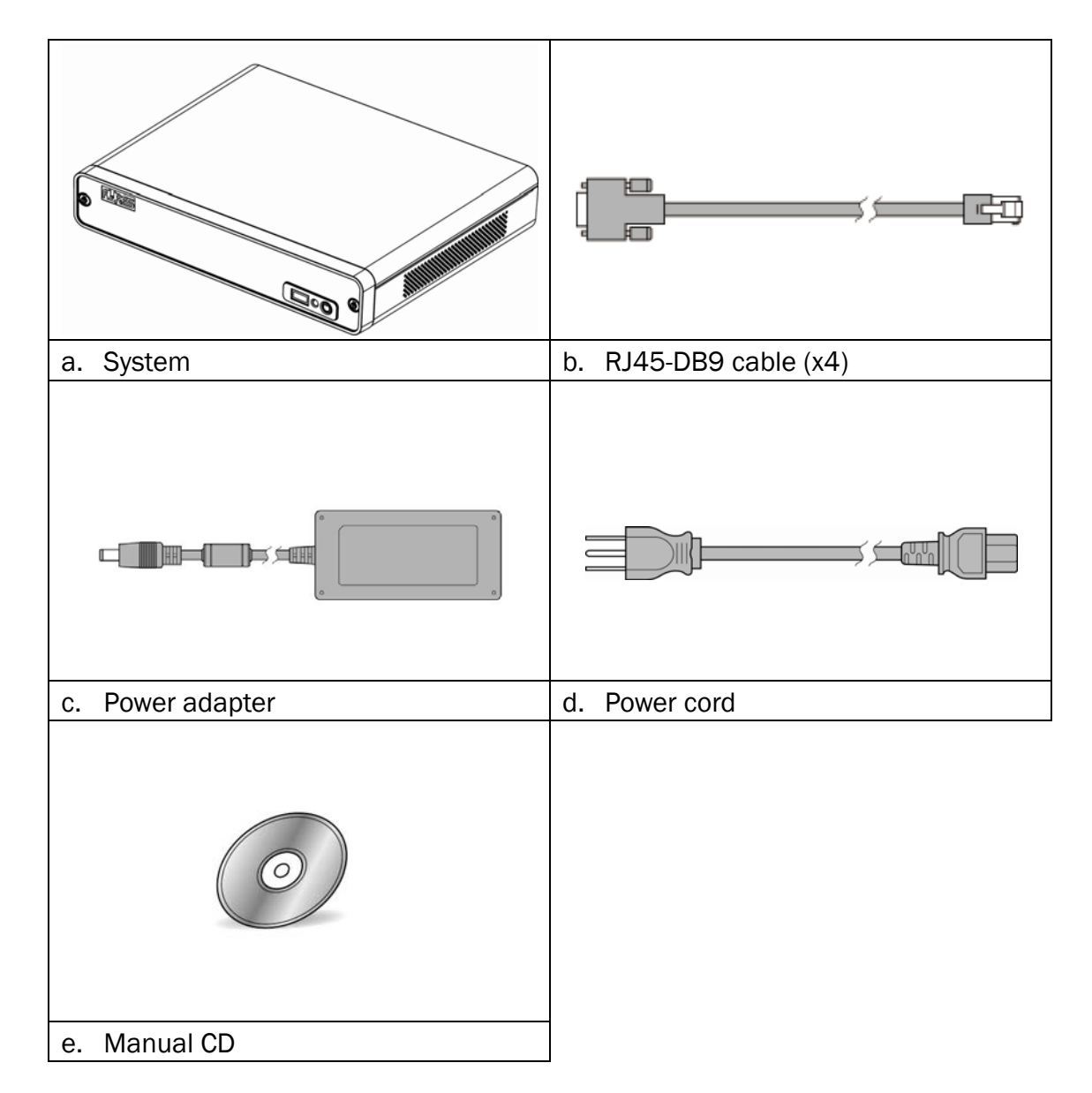

## **1-2** Optional Items

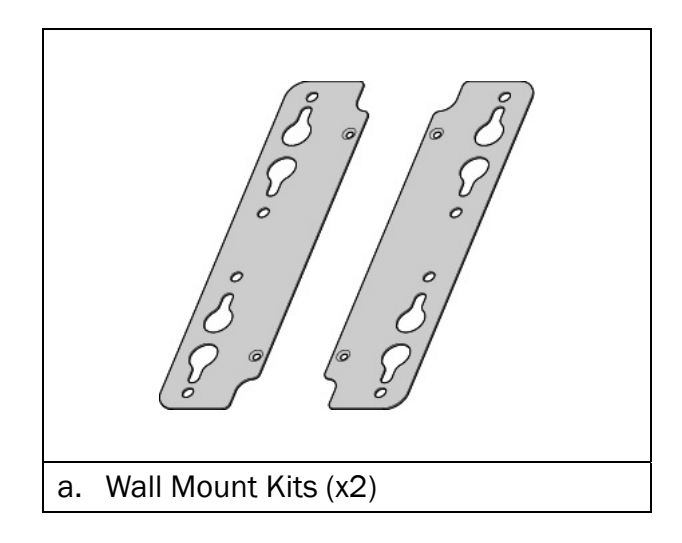

## **2** System View

## 2-1 Front View

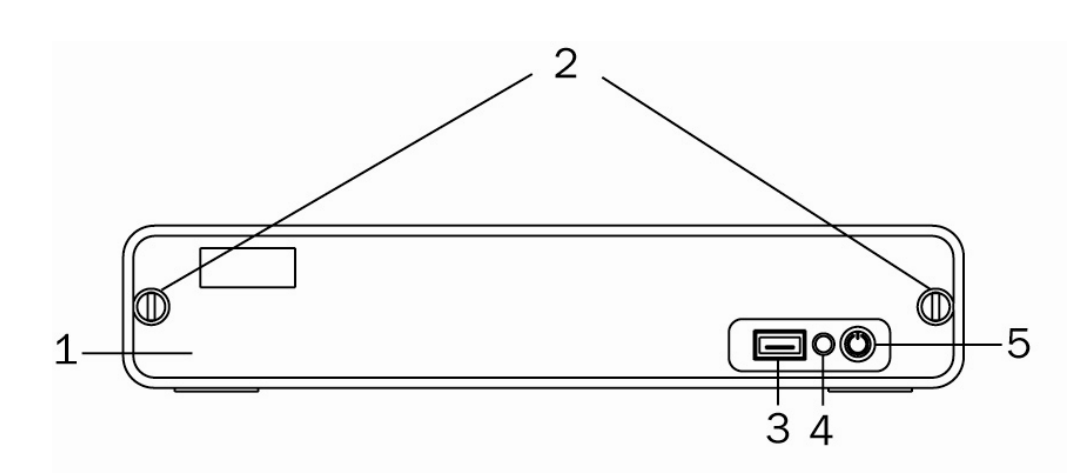

| No | Description           |  |
|----|-----------------------|--|
| 1  | Front cover           |  |
| 2  | Slotted screw         |  |
| 3  | USB                   |  |
| 4  | Indicator LED (Green) |  |
| 5  | Power button          |  |

## 2-2 Side View

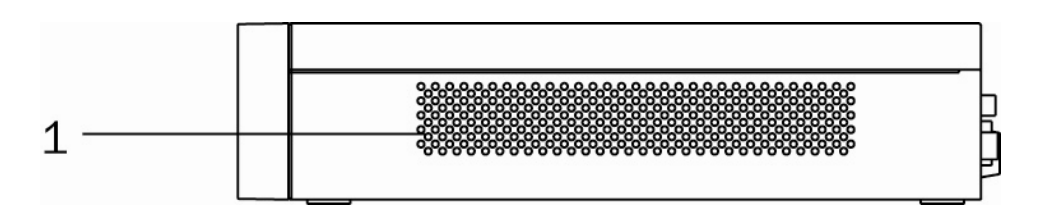

| No. | Description      |
|-----|------------------|
| 1   | Ventilation hole |

## 2-3 I/O View

## INEOS 900

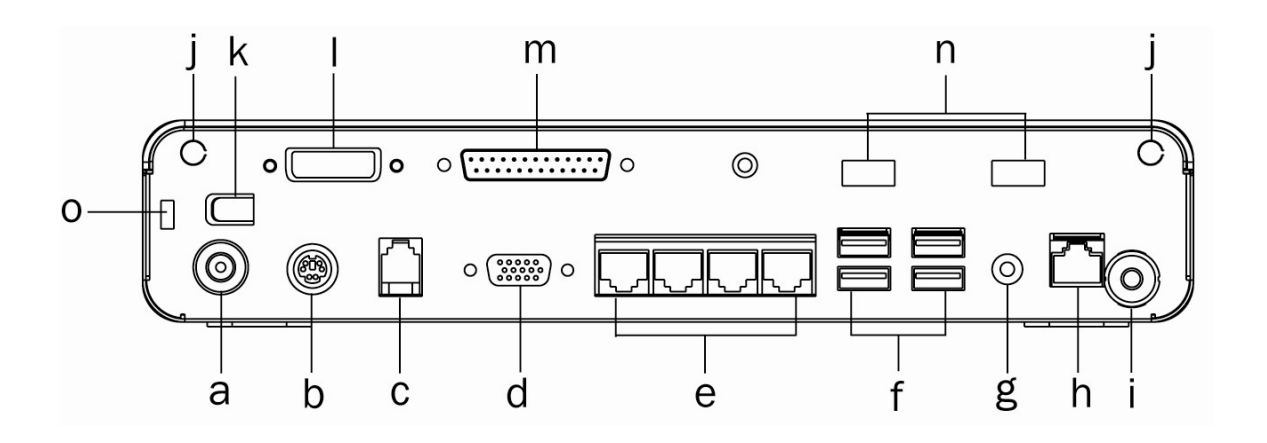

| No. | Description                 |  |  |
|-----|-----------------------------|--|--|
| а   | DC IN 19V                   |  |  |
| b   | PS/2                        |  |  |
| С   | Cash drawer port            |  |  |
| d   | VGA                         |  |  |
| е   | COM1~4 (from left to right) |  |  |
| f   | USB x4                      |  |  |
| g   | Line-out                    |  |  |
| h   | LAN                         |  |  |
| i   | Power button                |  |  |
| j   | Antenna hole                |  |  |
| k   | Cable clamp                 |  |  |
| I   | DVI-D (option)              |  |  |
| m   | Parallel (LPT1)             |  |  |
| n   | USB x2                      |  |  |
| 0   | Kensington lock             |  |  |

Note: The maximum current that can be drawn from each COM port is 500 mA.

## INEOS 950

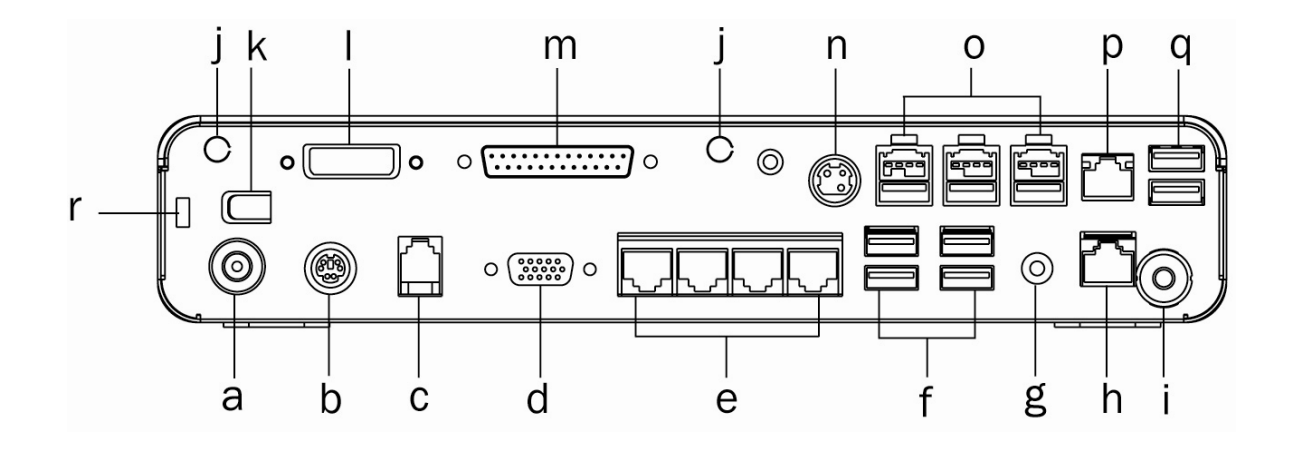

| No. | Description                 |  |  |
|-----|-----------------------------|--|--|
| а   | DC IN 19V                   |  |  |
| b   | PS/2                        |  |  |
| С   | Cash drawer port            |  |  |
| d   | VGA                         |  |  |
| е   | COM1~4 (from left to right) |  |  |
| f   | USB x4                      |  |  |
| g   | Line-out                    |  |  |
| h   | LAN                         |  |  |
| i   | Power button                |  |  |
| j   | Antenna hole                |  |  |
| k   | Cable clamp                 |  |  |
| I   | DVI-D                       |  |  |
| m   | Parallel (LPT1)             |  |  |
| n   | DC OUT 24V                  |  |  |
| 0   | Power USB x3                |  |  |
| р   | LAN                         |  |  |
| q   | USB x2                      |  |  |
| r   | Kensington lock             |  |  |

Note: The maximum current that can be drawn from each COM port is 500 mA.

## **3** System Assembly & Disassembly

## **3-1** Remove the Top Cover

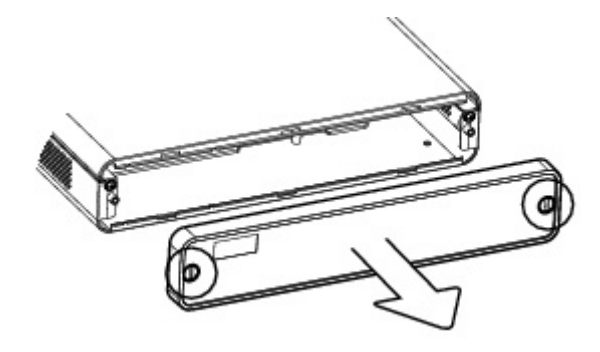

1. Remove the screws (x2) to release the front cover.

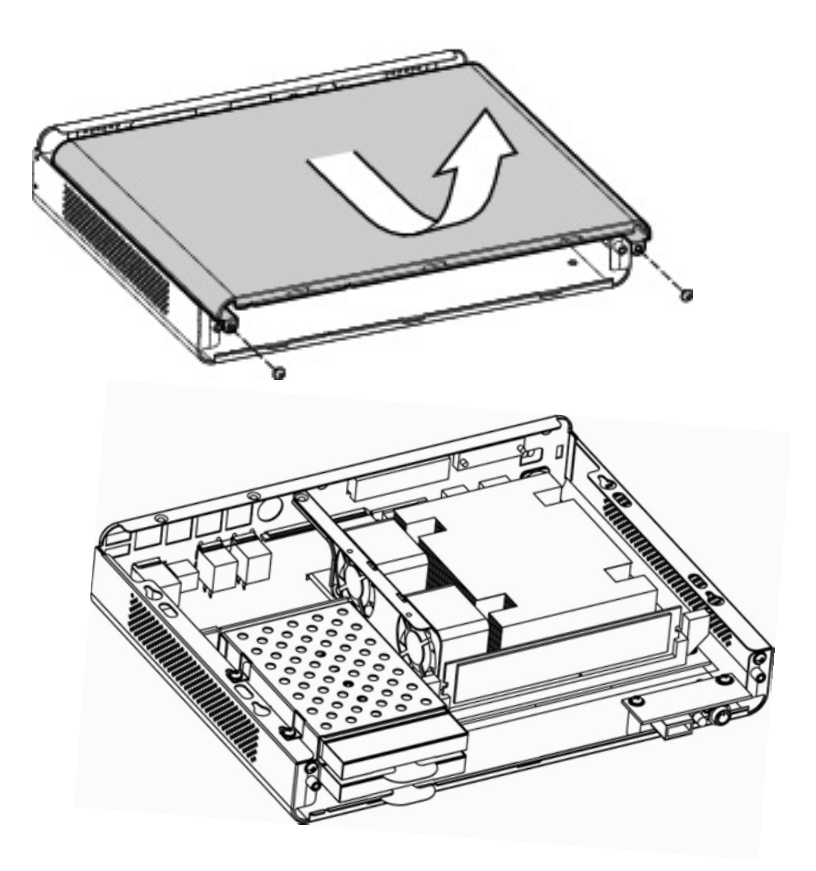

- 2. Remove the screws (x2).
- 3. Slide the top cover outwards.

## **3-2 Replace the HDD**

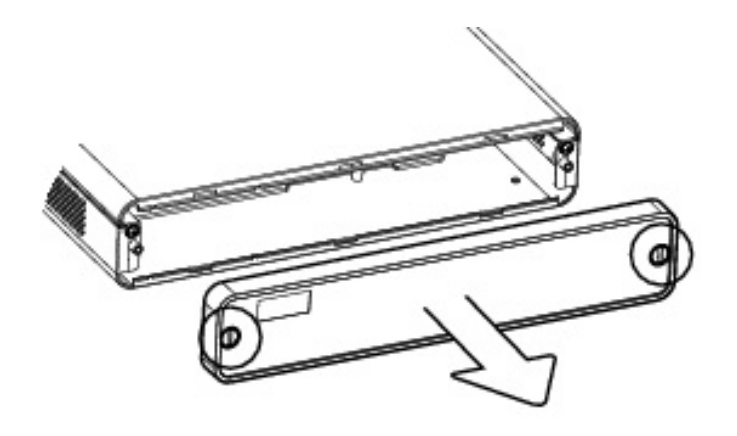

1. Remove the screws (x2) to release the front cover.

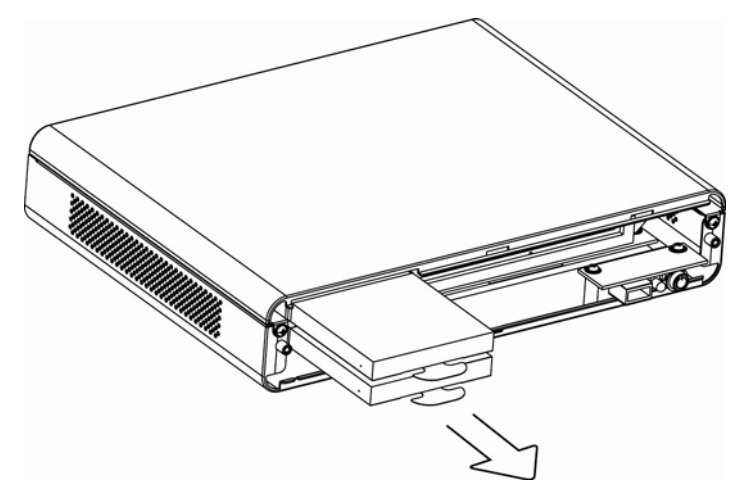

- 2. Pull the HDD from the system. For easier removal pull the plastic puller (see picture) at the same time.
- \* There are two HDD bays in the system. The system may come with one or both HDDs (or SSDs) installed.

## **3-3 Remove the RAM Module**

To replace the RAM, please remove the top cover as described in Chapter 3-1

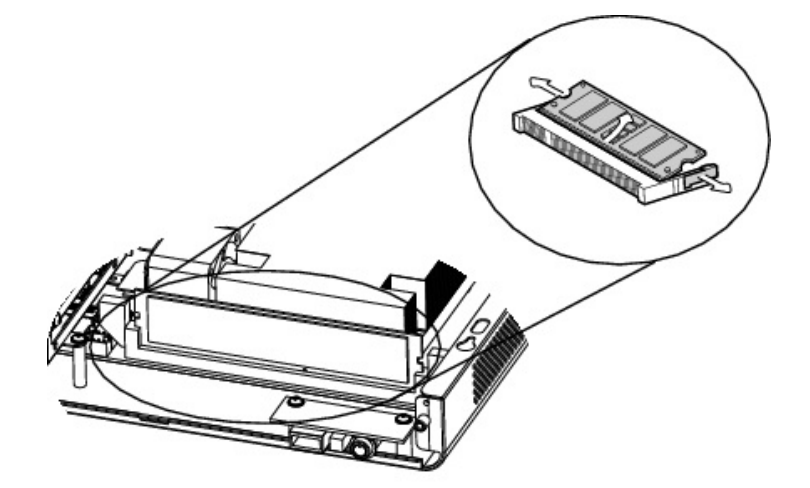

1. Flip the ejector clips outwards to remove the memory module from the memory slot.

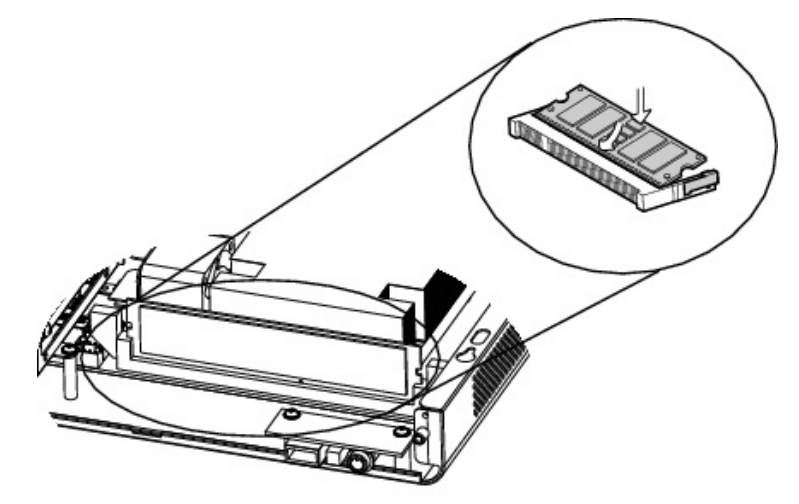

2. To install a RAM module, slide the memory module into the memory slot and press down until the ejector clips snap in to place.

## **4** Peripheral Installation

## 4-1 Wall Mounting Kits Installation

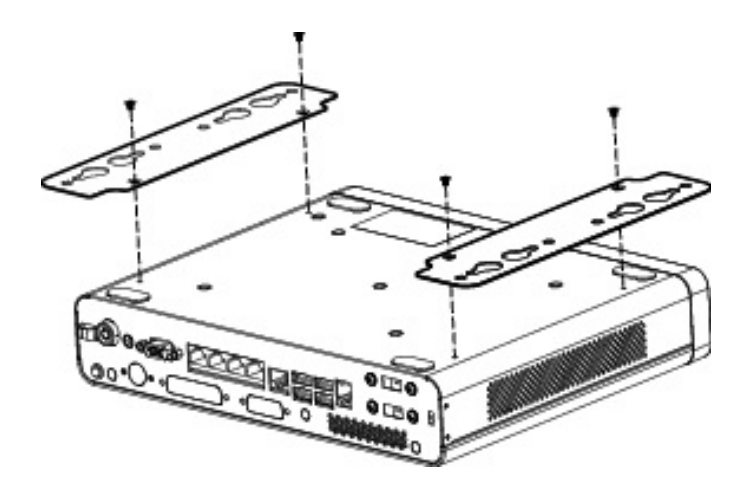

1. Turn over the system and fasten the screws (x4) as shown in the picture.

## 4-2 Cash Drawer Installation

You can install a cash drawer through the cash drawer port. Please verify the pin assignment before installation.

#### **Cash Drawer Pin Assignment**

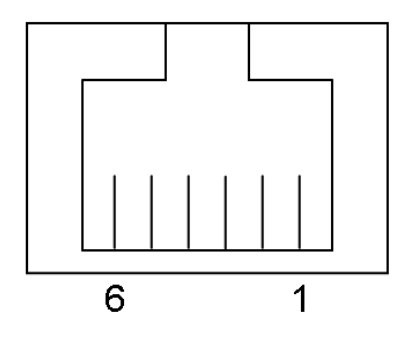

| Pin | Signal    |
|-----|-----------|
| 1   | GND       |
| 2   | DOUT bit0 |
| 3   | DIN bit0  |
| 4   | 12V/19V   |
| 5   | DOUT bit1 |
| 6   | GND       |

#### **Cash Drawer Controller Register**

The Cash Drawer Controller use one I/O addresses to control the Cash Drawer.

Register Location: 48Ch Attribute: Read / Write Size: 8bit

| BIT       | BIT7     | BIT6 | BIT5     | BIT4 | BIT3 | BIT2 | BIT1 | BIT0  |
|-----------|----------|------|----------|------|------|------|------|-------|
| Attribute | Reserved | Read | Reserved |      | Wr   | rite | Rese | erved |

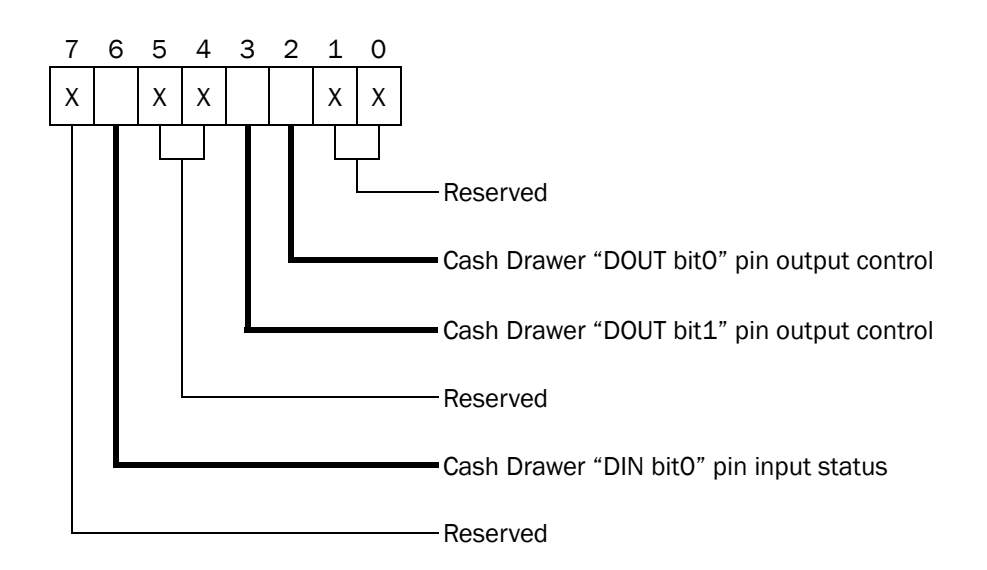

- Bit 7: Reserved
- Bit 6: Cash Drawer "DIN bit0" pin input status.
  - = 1: the Cash Drawer closed or no Cash Drawer
  - = 0: the Cash Drawer opened
- Bit 5: Reserved
- Bit 4: Reserved
- Bit 3: Cash Drawer "DOUT bit1" pin output control.
  - = 1: Opening the Cash Drawer
  - = 0: Allow close the Cash Drawer
- Bit 2: Cash Drawer "DOUT bit0" pin output control.
  - = 1: Opening the Cash Drawer
  - = 0: Allow close the Cash Drawer
- Bit 1: Reserved
- Bit 0: Reserved

Note: Please follow the Cash Drawer control signal design to control the Cash Drawer.

#### **Cash Drawer Control Command Example**

| Use Debug.EAE program under DOS of Windows90 | Use Debug.EXE | program | under DOS | or | Windows98 |
|----------------------------------------------|---------------|---------|-----------|----|-----------|
|----------------------------------------------|---------------|---------|-----------|----|-----------|

| Col          | mmand                                                             | Cash Drawer                                |  |
|--------------|-------------------------------------------------------------------|--------------------------------------------|--|
| 0 48C 04     |                                                                   | Opening                                    |  |
| 04           | 80 00                                                             | Allow to close                             |  |
| $\checkmark$ | Set the I/O address 48Ch bit2 =1 for opening Cash Drawer by "DOUT |                                            |  |
|              | bitO" pin control.                                                |                                            |  |
| $\succ$      | Set the I/O address                                               | 48Ch bit2 = 0 for allow close Cash Drawer. |  |

| Command          |                                                                    | Cash Drawer                                |  |
|------------------|--------------------------------------------------------------------|--------------------------------------------|--|
| I 48C            |                                                                    | Check status                               |  |
| $\triangleright$ | The I/O address 48Ch bit6 =1 mean the Cash Drawer is opened or not |                                            |  |
|                  | exist.                                                             |                                            |  |
| $\succ$          | The I/O address 480                                                | Ch bit6 =0 mean the Cash Drawer is closed. |  |

## Specification

| Model Name            | INEOS 900 INEOS 950                                                                                                    |                                                                             |  |  |  |
|-----------------------|----------------------------------------------------------------------------------------------------|-----------------------------------------------------------------------------|--|--|--|
| Motherboard           | C65                                                                                                    |                                                                             |  |  |  |
| CPU                   | Intel Sandy Bridge CPU, LGA 1155-pin, 32nm<br>Pentium G630T 2.3G, L2 3M, 35W                                                                                                    | Intel Sandy Bridge CPU, LGA 1155-pin, 32nm<br>i3-2120 3.3G, L2 3M, TDP 65W, |  |  |  |
| Chipset               | Intel® PCH Cougar Point, 6.1W,<br>H61 (SATA Generation 2.0/ No RAID)                                                                                                    | Intel® PCH Cougar Point, 6.1W,<br>Q67 (SATA Generation 3.0/ RAID 0/1 )      |  |  |  |
| System Memory         | Long-DIMM DDR3 x 1, 1066/1333 MHz, 2GB, max. 8GB                                                                                                    |                                                                             |  |  |  |
| Graphic Memory        | Intel HD Graphics, Integrated in CPU, frequency 850MHz, (dynamic frequency up to 1.1G)                                                                                                    |                                                                             |  |  |  |
| Storage               |                                                                                                    |                                                                             |  |  |  |
| HDD                   | 2 x HDD bay for HDD, 320 GB and up 2 x HDD bay for HDD, 320 GB and up                                                                                                    |                                                                             |  |  |  |
| Flash Memory          | SSD 16/32/64 GB instead of HDD (option)                                                                                                    |                                                                             |  |  |  |
| Front I/O Ports       |                                                                                                    |                                                                             |  |  |  |
| USB                   | 1 (USB2.0)                                                                                                    |                                                                             |  |  |  |
| Power Button          | 1                                                                                                    |                                                                             |  |  |  |
| Indicator LED (Green) | 1                                                                                                    |                                                                             |  |  |  |
| Rear I/O Ports        |                                                                                                    |                                                                             |  |  |  |
| USB 2.0               | 6 (USB 2.0)                                                                                                    |                                                                             |  |  |  |
| Serial / COM          | RJ45 COM x4<br>(COM1 / COM 2 standard RS-232, COM3/COM4 powered COM with enable<br>option in BIOS. Power on pin 9 (DB9)/ pin 10 (RJ45) selectable to +5V / 12V by jumper on<br>the motherboard. Default setting: +5V) |                                                                             |  |  |  |
| Line out              |                                                                                                    | 1                                                                           |  |  |  |
| Parallel              | 1                                                                                                    | 1                                                                           |  |  |  |
| LAN                   | 1 x RJ45 (10/100                                                                                                    | /1000 Mbps Giga LAN)                                                        |  |  |  |
| DC Jack               | 1                                                                                                    | (2 pin)                                                                     |  |  |  |
| VGA                   | 1                                                                                                    |                                                                             |  |  |  |
| DVI-D                 | 1 (option) 1                                                                                                    |                                                                             |  |  |  |
| Cash Drawer Port      | 1 x RJ-11 (12V or 19V, selecti                                                                                                    | on by jumper. Default setting: 19V)                                         |  |  |  |
| PS/2                  |                                                                                                    | 1                                                                           |  |  |  |
| Kensington Lock       |                                                                                                    | 1                                                                           |  |  |  |
| Power                 |                                                                                                    |                                                                             |  |  |  |
| Power                 | External 19V/120W power adapter                                                                                                    |                                                                             |  |  |  |

| Expansion             |                                                                                       |                                               |  |
|-----------------------|---------------------------------------------------------------------------------------|-----------------------------------------------|--|
| Power USB module      |                                                                                       | 24V powered USB 2.0 x 1                       |  |
|                       |                                                                                       | 12V powered USB 2.0 x 2                       |  |
|                       | N/A                                                                                   | 5V standard USB 2.0 x 1                       |  |
|                       |                                                                                       | Second LAN port                               |  |
|                       |                                                                                       | 24V receipt printer port                      |  |
| Wireless LAN          | half-size miniCARD type (PCI-E), 802.11<br>b/g/n wireless LAN card & external antenna | half-size miniCARD type (PCI-E), 802.11 b/g/n |  |
|                       |                                                                                       | wireless LAN card & external antenna (Choose  |  |
|                       |                                                                                       | either wireless or 2nd LAN)                   |  |
| Wall Mount Kit        | 1                                                                                     |                                               |  |
| Environment           |                                                                                       |                                               |  |
| EMC & Safety          | FCC Class A, CE, LVD                                                                  |                                               |  |
| Operating Temperature | 0°C~ 35 °C (32°F ~ 95 °F)                                                             |                                               |  |
| Storage Temperature   | -20 °C ~ 60 °C (-4 °F ~ 140 °F)                                                       |                                               |  |
| Operating Humidity    | 20% ~ 85% RH non condensing                                                           |                                               |  |
| Storage Humidity      | 20% ~ 85% RH non condensing                                                           |                                               |  |
| Dimension (W x D x H) | 270 X 220 x 50mm                                                                      |                                               |  |
| Weight (N.W./G.W.)    | 2.6Kg / 3.6Kg                                                                         |                                               |  |
| OS Support            | Windows® XP Professional, POSReady 2009, Windows XP Embedded, Windows XP Professional |                                               |  |
|                       | for Embedded, Windows 7, Linux, POSReady7                                             |                                               |  |

## 6-1 C65 Motherboard Layout

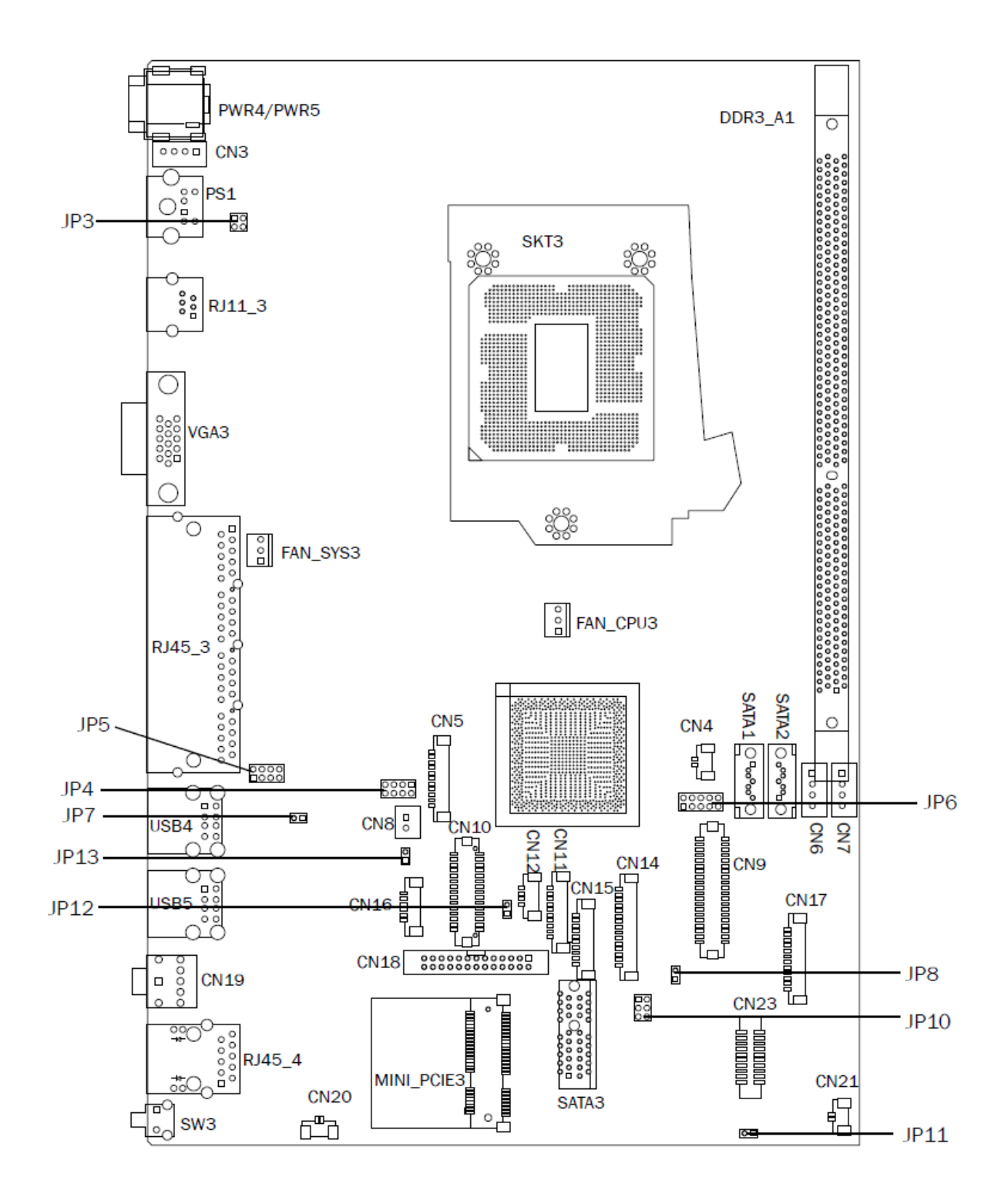

Version: C65 V1.0

## 6-2 Connectors & Functions

| Connector | Function                  |
|-----------|---------------------------|
| CN6/CN7   | HDD Power CONN            |
| CN8       | Power Button              |
| CN10      | DVI CONN                  |
| CN11      | To Front I/O Board        |
| CN12      | USB CONN                  |
| CN18      | Printer CONN              |
| CN19      | Line Out                  |
| CN20      | Battery CONN              |
| DDR3_A1   | DDR3 DIMM1                |
| FAN_CPU3  | CPU FAN CONN              |
| FAN_SYS3  | SYSTEM FAN CONN           |
| PS1       | PS2 Port                  |
| PWR3/4/5  | DC-JACK                   |
| RJ11_3    | Cash Drawer Port          |
| RJ45_3    | COM1~4 Port               |
| RJ45_4    | LAN Port                  |
| SATA1/2   | SATA CONN                 |
| SATA3     | To SATA Docking Board     |
| SW3       | Power Button              |
| USB4/5    | USB Port                  |
| VGA3      | VGA Port                  |
| JP3       | Cash Drawer Power Setting |
| JP5       | COM3/COM4 Power Setting   |
| JP12      | ME Update                 |

## 6-3 Jumper Setting

#### **Cash Drawer Power Setting**

| Function | <b>JP3</b> (1-2) (3-4) |
|----------|------------------------|
| ▲19V/24V | 1 3<br>□<br>2 4        |
| 12V      |                        |

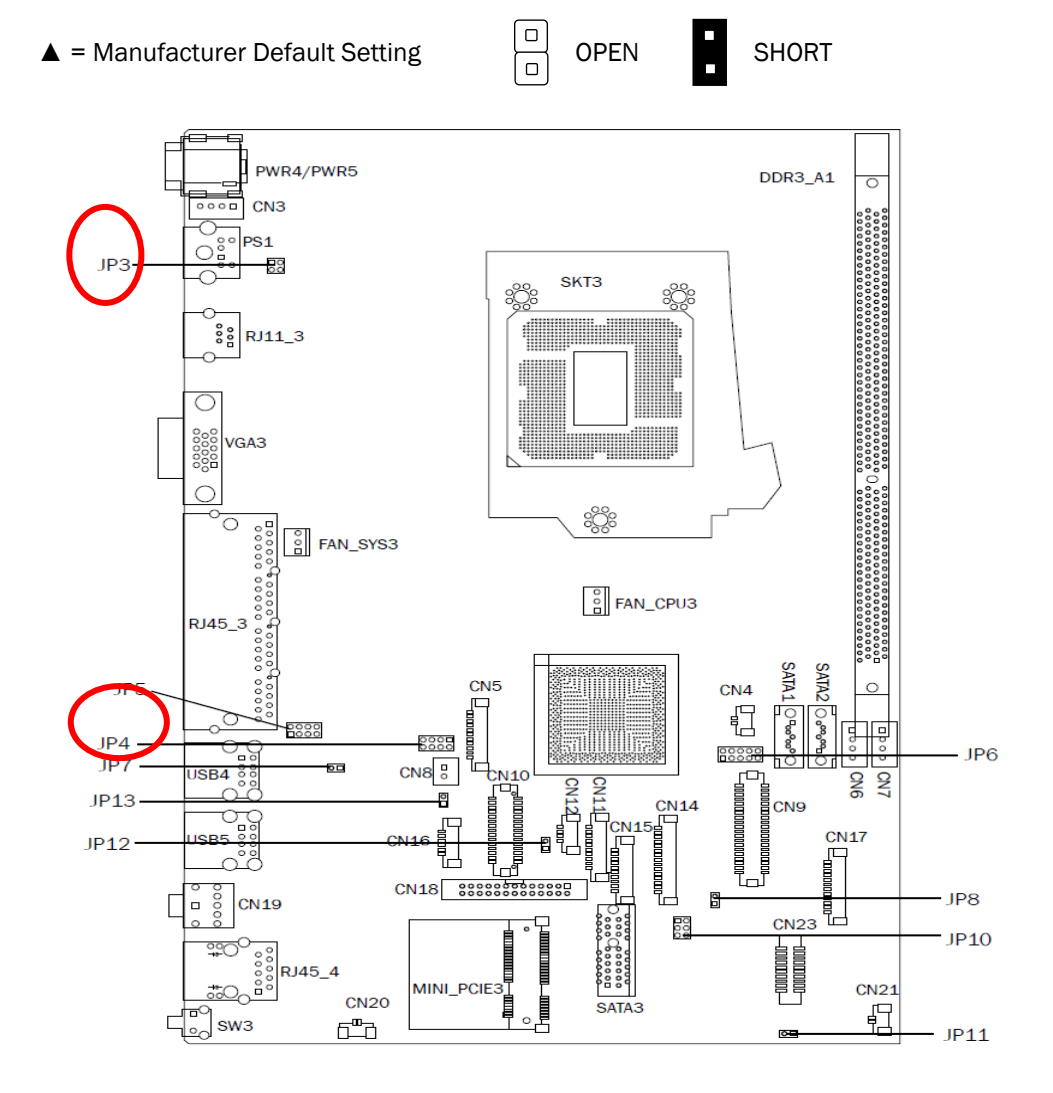

#### COM3 & COM4 Power Setting

COM3 and COM4 can be set to provide power to your serial device. The voltage can be set to +5V or 12V by setting jumper JP9 on the motherboard. When enabled, the power is available on pin 10 of the RJ45 serial connector. If you use the serial RJ45 to DB9 adapter cable, the power is on pin 9 of the DB9 connector. By default, the power option is **disabled** in the BIOS.

#### Enable COM3/COM4 power in BIOS

- Power on the system, and press the <DEL> key when the system is booting up to enter the BIOS Setup utility.
- 2. Select the Advanced tab
- Select Power Configuration COM/VGA Ports and press <Enter> to display the available options.
- 4. To enable the power, select COM3 Power Setting or COM4 Power setting and press
  <Enter>. Select Power and press <Enter>.
  Save the change by pressing

F10.

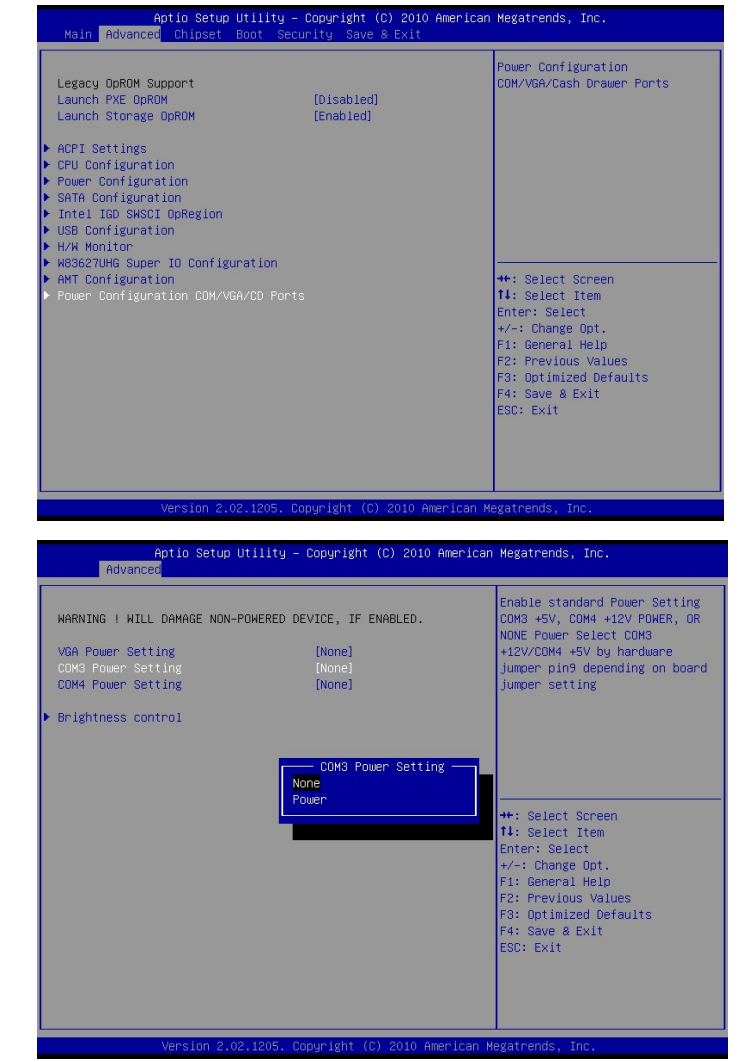

#### COM3~COM4 Power Setting

| Function                                    | <b>JP5</b> (1-2) (3-4) (5-6) (7-8)   |  |  |
|---------------------------------------------|--------------------------------------|--|--|
| ▲COM3 5V                                    | 1 3 5 7<br>□ □ □<br>□ □ □<br>2 4 6 8 |  |  |
| COM3 12V                                    | 1 3 5 7<br>0 0 0<br>2 4 6 8          |  |  |
| ▲COM4 5V                                    | 1 3 5 7<br>0 0 0 0<br>2 4 6 8        |  |  |
| COM4 12V                                    | 1 3 5 7<br>0 0 0 0<br>2 4 6 8        |  |  |
| ▲ = Manufacturer Default Setting OPEN SHORT |                                      |  |  |

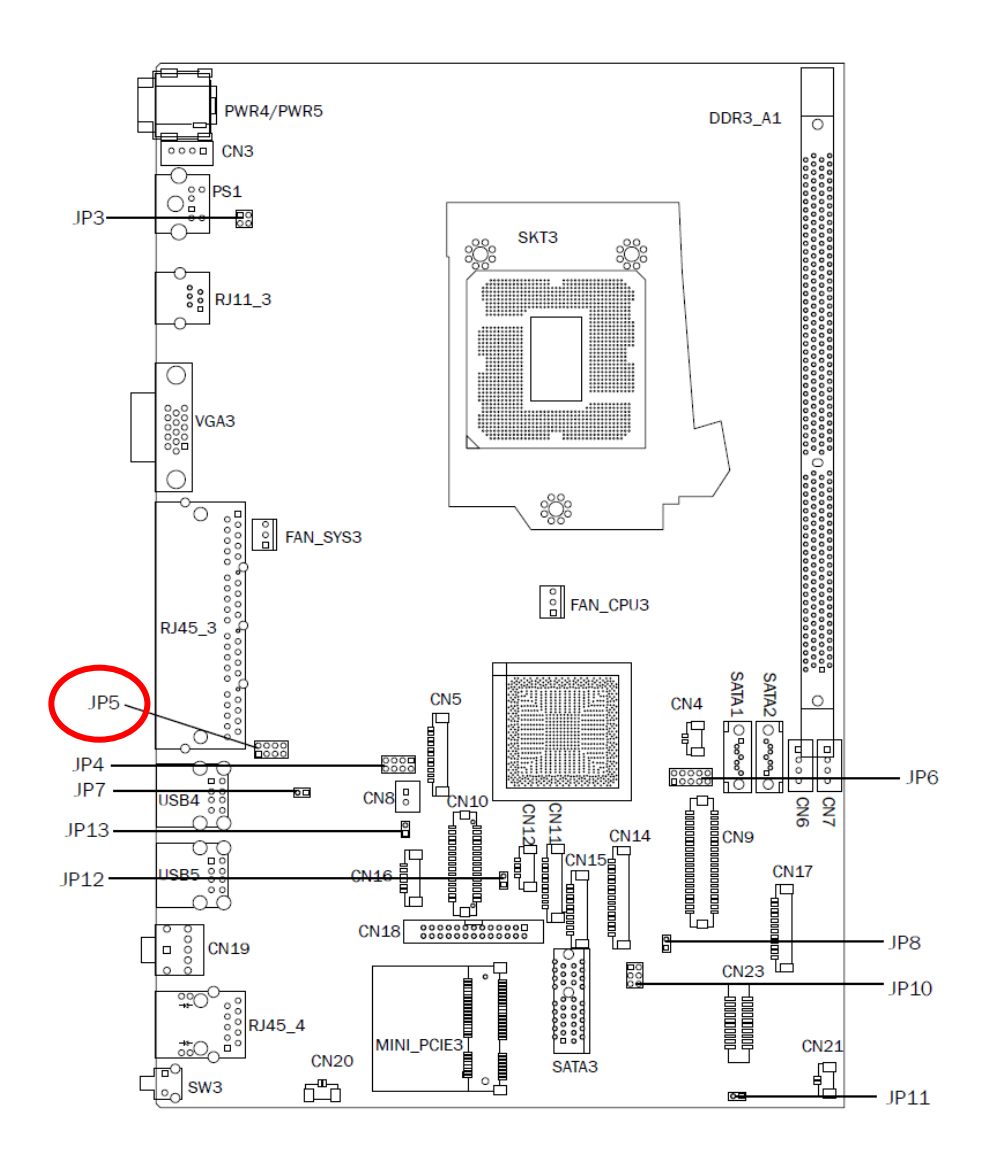

#### **ME** update

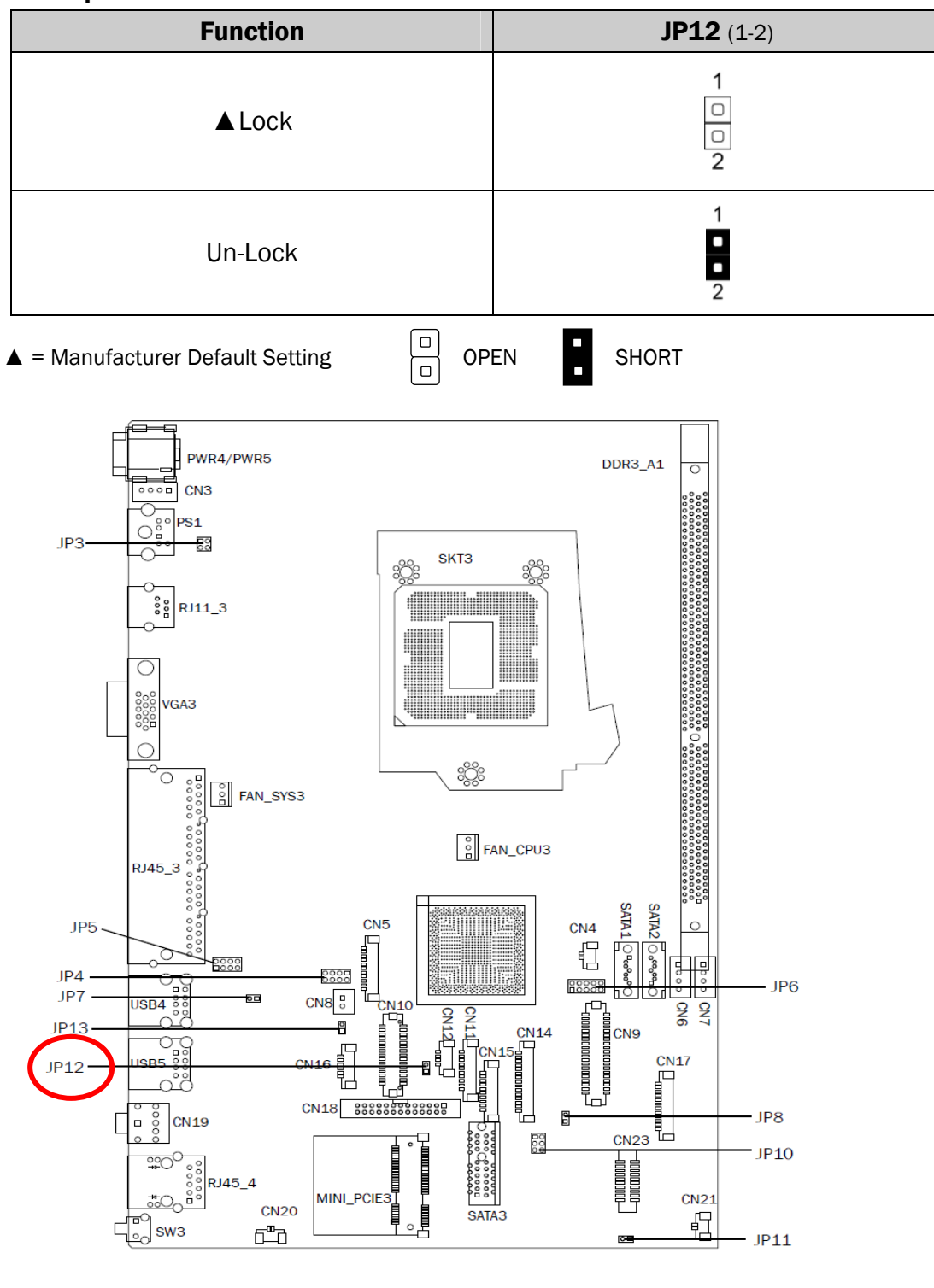

## **Appendix: Driver Installation**

To download the most recent drivers and utilities, and obtain advice regarding the installation of your equipment, please visit the AURES Technical Support Website:

<u>www.aures-support.fr</u> (French) <u>www.aures-support.fr/UK</u> (English) <u>www.aures-support.fr/GE</u> (German)